#### www.arongroups.co

## By Aron Groups Support Team

# ( گوشی و سیستم)

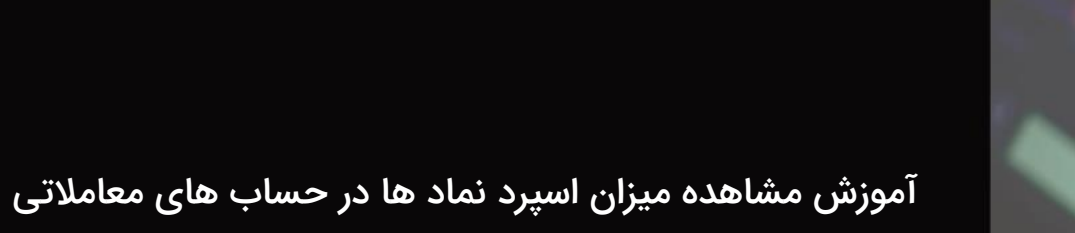

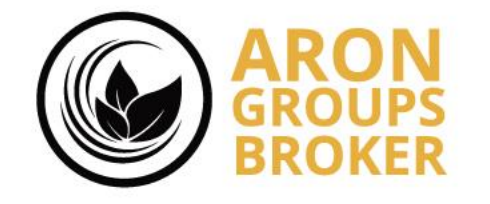

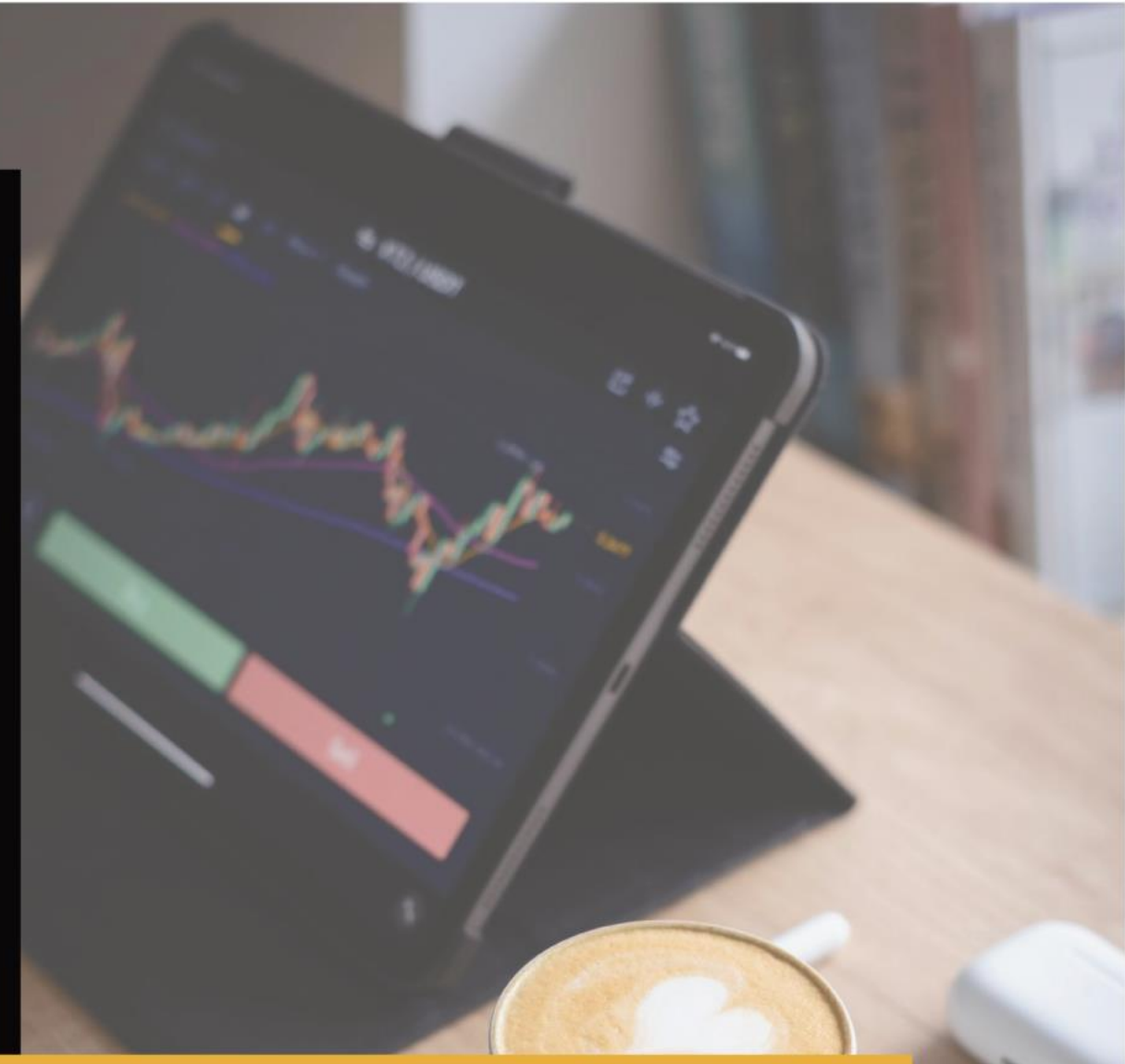

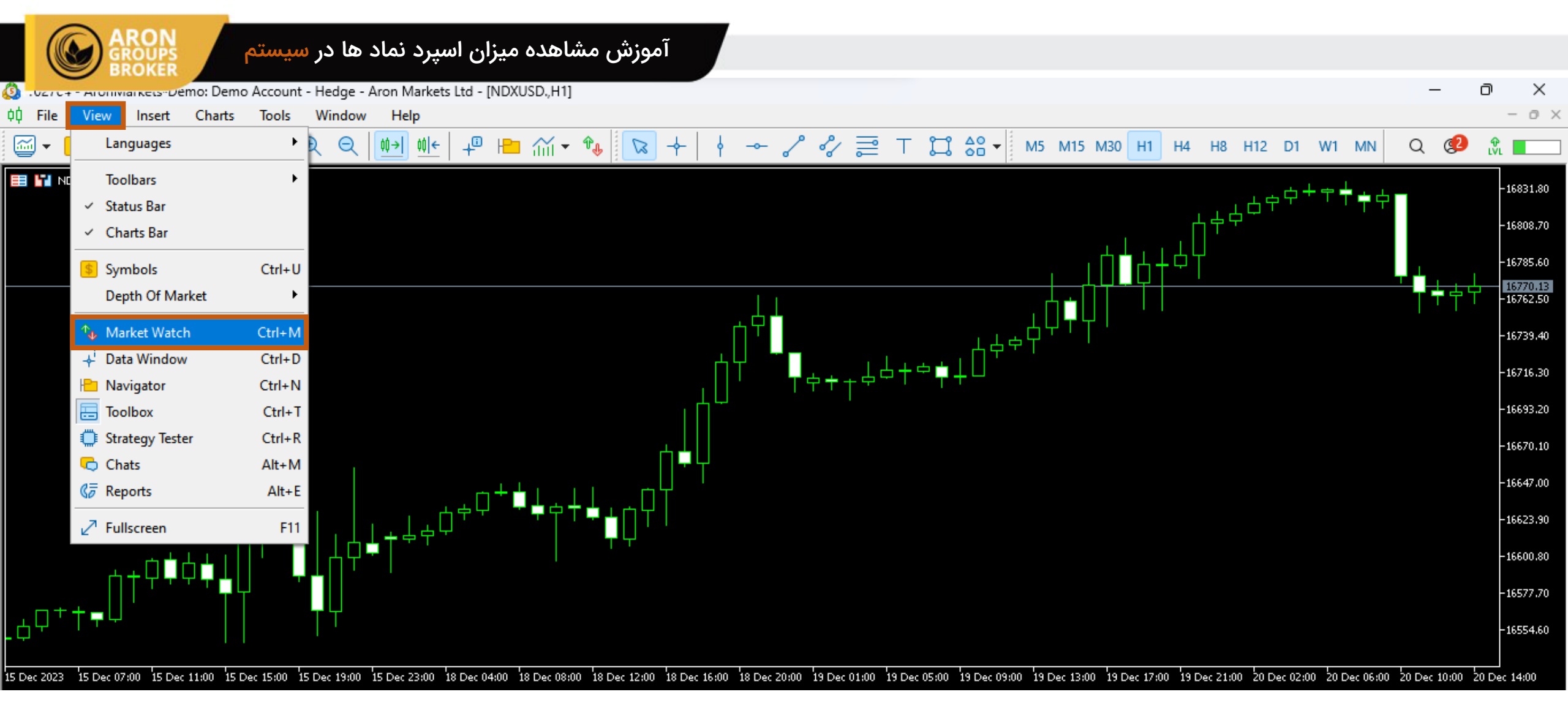

وارد متاتریدر ۵ شوید و از پنجره View گزینه Market watch را انتخاب کنید.

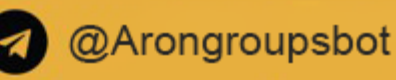

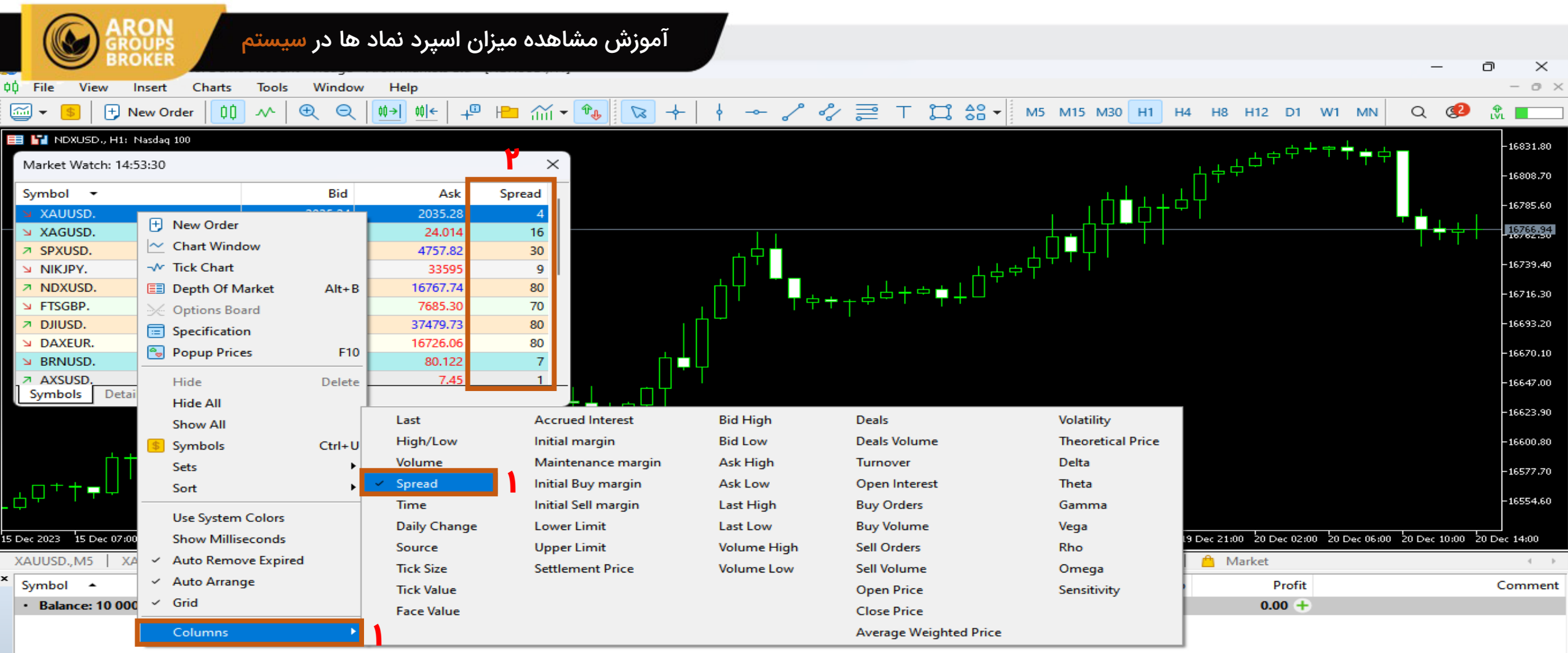

ŏ

۱) در پنجره ایجاد شده ، کلیک راست کرده و روی گزینه Columns بزنید و سپس گزینه Spread را انتخاب نمایید. ۲) در بخش مارکت واچ ، مقدار اسیرد به شما نمایش داده می شود.

نکته: در نظر داشته باشید حساب نانو اسپرد با تغییرات کمتری داشته و دیگر حساب های معاملاتی دارای اسپرد شناور هستند.

## آموزش مشاهده میزان اسپرد نماد ها در گوشی

وارد متاتریدر ۵ شوید. از قسمت قیمتها (Quotes) می توانید اسپرد نمادها را مشاهده کنید.

نکته: در نظر داشته باشید حساب نانو اسپرد با تغییرات کمتری داشته و دیگر حساب های معاملاتی دارای اسپرد شناور هستند.

|                   |                                           | +                     | Ũ                     |
|-------------------|-------------------------------------------|-----------------------|-----------------------|
|                   | <b>197.49</b>                             | <b>197</b>            | <b>.72</b>            |
|                   | L: 189.36                                 | H: 2                  | 15.40                 |
|                   | <b>0.6598</b> <sup>0</sup><br>L: 0.64100  | <b>0.66</b><br>H: 0.7 | <b>00</b> 0           |
|                   | <b>0.2183</b>                             | <b>0.2</b>            | 1 <b>93</b>           |
|                   | L: 0.2085                                 | H: 0                  | .2355                 |
|                   | 0.02 <b>01</b> <sup>6</sup><br>L: 0.01935 | <b>0.02</b><br>H: 0.0 | <b>03<sup>2</sup></b> |
|                   | <b>0.57</b>                               | <mark>4 О.</mark>     | <b>58</b> 4           |
|                   | L: 0.54                                   | 12 Н:                 | <sub>0.604</sub>      |
|                   | <b>4.24</b>                               | <sup>8</sup> 4.       | <b>25<sup>8</sup></b> |
|                   | L: 4.10                                   | 02 н:                 | 4.486                 |
|                   | <b>21.0</b>                               | <b>1 21</b>           | <b>.23</b>            |
|                   | L: 20.1                                   | 8 н:                  | 22.35                 |
|                   | <b>3.4</b>                                | <b>93</b>             | <b>.59</b>            |
|                   | L:3                                       | .34 н                 | 1: 3.73               |
| <b>N</b><br>Trada |                                           | <br>(                 | <b>∧</b> ⊿⁰           |
| Trade             | History                                   | Mes                   | ssades                |

ROUPS

**≡** Quotes

**AAVUSD.** 11:06:50 ⊨ 23

-5370 -7.53% ADAUSD. 11:06:49 ⊨ 20

ALGUSD. 11:06:49 ⊨ 10

-159 -7.31% ANKUSD. 11:06:54 ⊨ 16

-55 -8.74% APEUSD. 11:06:29 ⊨ 10

-294 -6.47% ATMUSD. 11:06:53 ⊨ 10

**AVAUSD.** 11:06:49 片 22

-29 -7.67% AXSUSD. 11:06:53 ⊨ 10

Quotes

**₿** Charts

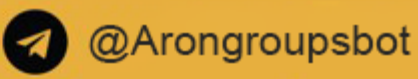

4

**Telegram:** AronGroupsBroker\_Academy linstagram: Arongroups

**D** Linkedin: Arongroups

• Youtube: AronGroups

Clubhouse:

Arongroups Broker

Aparat:
Arongroups

**Facebook:** AronGroupsCompany

Twitter: Arongroupsco

Site: Arongroups.co

# ARON GROUPS